## iPhone Email App Troubleshoot:

<u>NOTE: Please do a Software Update, in order for MFA to work. Outlook Mail app as alternative to not</u> doing Software Update.

Once MFA is enabled for Office 365. Your mail app will require you to sign in again and you will need enter a verification code ONCE.

The verification code will be sent to you via the following depending on your setup method:

- Text message to your mobile device
- Phone call to your office phone

You may have to re-enter your email address (<u>username@sacredheart.edu</u>)

Then enter your password

| 9:22 .II 🕈 🖿                                   |
|------------------------------------------------|
| Cancel 🔒 login.microsoftonline.com 💍           |
| Microsoft                                      |
| ← @mail.sacredheart.edu                        |
| Enter password                                 |
| Password                                       |
| Forgot my password                             |
| Sign in with another account                   |
| Sign in                                        |
| ©2018 Microsoft Terms of use Privacy & cookies |
| $\langle \rangle$ $\triangle$                  |

After you enter your password, click sign

If this prompt appears, click Accept and continue

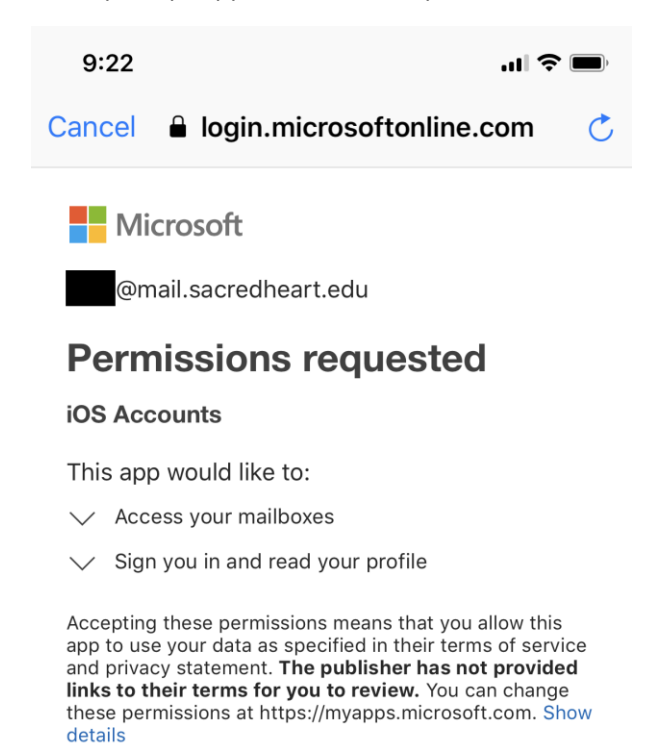

| Cancel <u>Accept</u> |
|----------------------|
|----------------------|

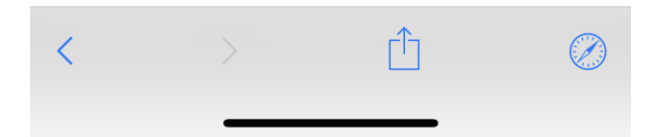

## After your click Accept, you will see this

A code will be sent via text message to your mobile device (see example below)

## Enter that code

| 9:38                                          | ,ıl 🗢 🔲                       |
|-----------------------------------------------|-------------------------------|
| MESSAGES<br>976-71<br>831906                  | now                           |
|                                               | cation                        |
| @mail.sacredheart.ed                          | u                             |
| Enter code                                    |                               |
| We texted your phone<br>Please enter the code | +X XXXXXXXX20.<br>to sign in. |
| Code                                          |                               |
|                                               | venty                         |
|                                               |                               |
| ©2018 Microsoft Terms of u                    | Ise Privacy & cookies         |

After you enter your code, click Verify

Now you're all set and have access to your email via iPhone mail app

## If you need any assistance, please contact the Factory at 203-365-7575